# ご利用ガイド

本書は【MyKempo】のログインに関するご利用ガイドです。

- ・MyKempo ログイン方法
- ・資格情報・健康・医療情報閲覧用パスワードに関すること
- ・ログイン情報の変更
- ・よくある質問(Q&A)

東京電子機械工業健康保険組合

# 目次

| はじめに                                     | 1        |
|------------------------------------------|----------|
| M y K e m p o ログイン方法                     | 2        |
| 1. 新規 ID 作成の流れ                           | 3        |
| 2. ID・パスワードを忘れた方はこちらの流れ                  | 5        |
| (1)ID(メールアドレス)を忘れた方またはパスワードを忘れた方         | 5        |
| (2)ID・パスワード どちらも分からない方                   | 7        |
| 3. 2022 年 6 月 6 日以前にご登録の方                | 8        |
| (1)メールアドレス登録済みの場合                        | 8        |
| (2)メールアドレス未登録の場合                         | 10       |
| 4.長期未ログインの場合、メールアドレス確認が必要です              | 12       |
| 健康・医療情報閲覧用パスワードに関すること                    | 13       |
| 1. 資格情報のお知らせ・健康・医療情報の閲覧方法                | 15       |
| 2. 資格情報のお知らせ、または健康・医療情報の閲覧用パスワードを忘れた方    | 16       |
| 3. 資格情報のお知らせ、または健康・医療情報の Web 表示を希望していない方 | 17       |
| ログイン情報の変更                                |          |
| よくある質問(Q&A)                              | 20       |
|                                          |          |
|                                          | <u>N</u> |

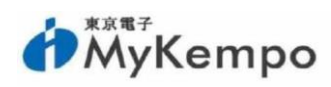

# はじめに Mykempoとは・・・ 個人向けの情報を提供している組合員専用サイトです。 資格情報のお知らせ・健康診断の結果閲覧・健康年齢の確認・ウォーキングイベント等 の保険事業案内・保養所申込・医療費のお知らせ確認などの情報が集約されています。

# ◆早速、MyKempoのアカウントを作成しログインしてみましょう!!

MyKempo ログインページは、組合ホームページのトップページの右側にあります。

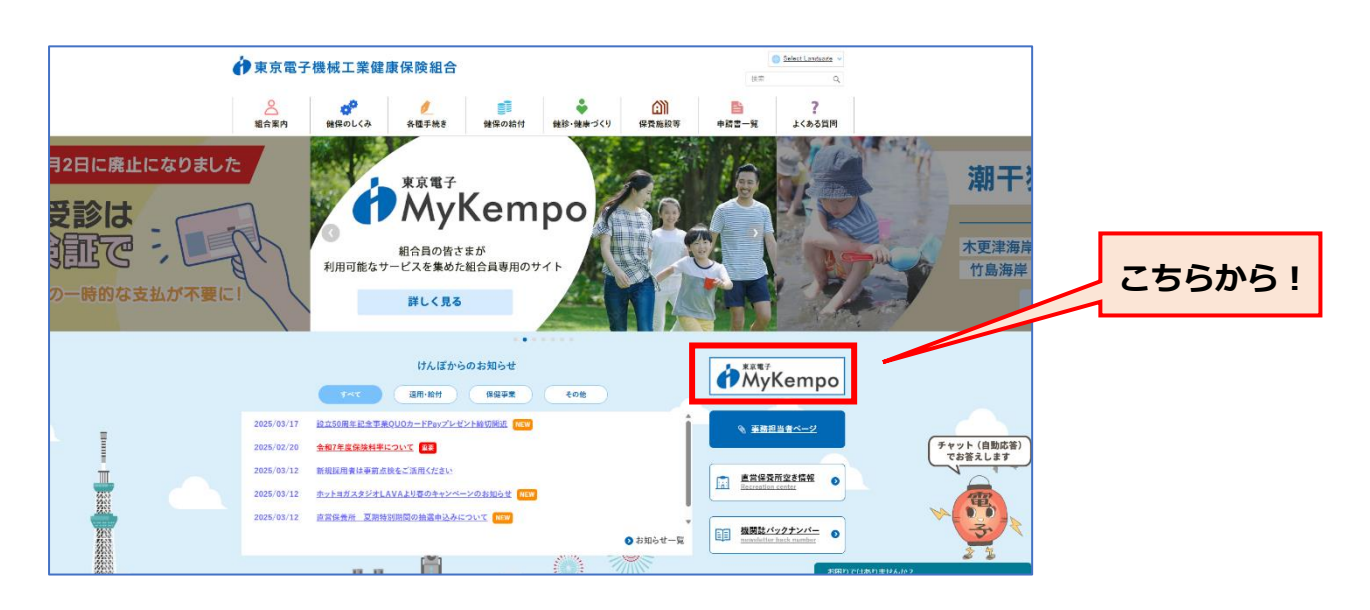

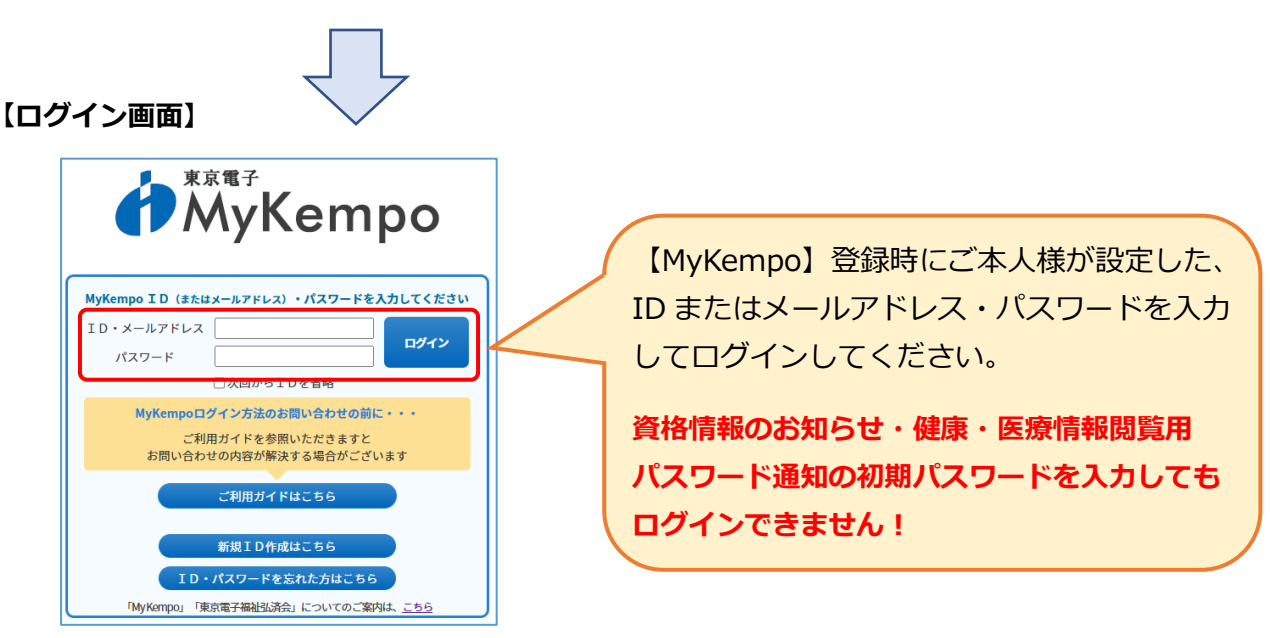

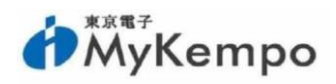

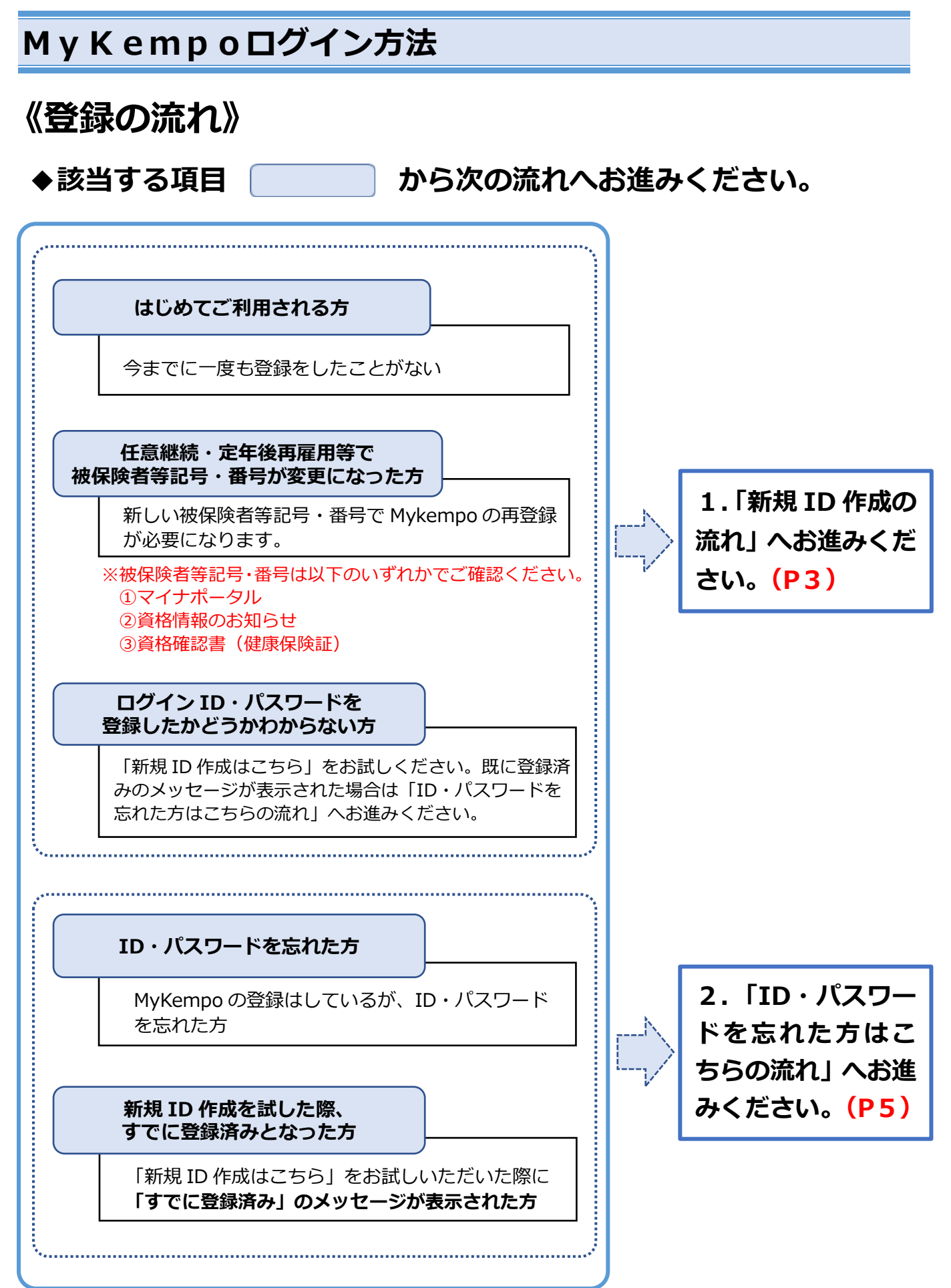

# 1. 新規 ID 作成の流れ

【ログイン画面】

【個人情報取扱同意】

 が
WyKempo ログイン情報登録

【事業者の名称】 東京電子機械工業健康保険組合

お問い合わせ先

東京電子機械工業健康保険組合 総務課

 MyKempo ログイン情報登録

記号

番号

性別

統柄

生年月日

カナ氏名(全角)

メールアドレス

メールアドレス(確認)

健診結果のWeb表示について
 ○希望する
 ○希望しない

※健診結果閲覧用パスワード(Web

表示用)を別途発行いたします。詳し くは「健診結果Web表示につい て」をご覧ください。

パスワード パスワード(確認)

【個人情報保護管理責任者】 東京電子機械工業健康保険組合 事務長

組合員専用サイト『My Kempo』での個人情報の取扱いについて

東京電子機械工業健康保険組合(以下「当組合」という)が運営する組合員専用サイト『My Kempo』につ きましては、下記事項にご同意のうえ、ご利用ください。

(個人情報の取扱いの委託について) 直営営業所のご利用、健認の受診、ヘルスケアボイントのご利用に開いて、入力いただいた個人情報の 一部を撤留保利に関する契約を締結した要託業者に要託することがあります。

上記の個人情報の取扱いに関する事項について、同意される場合は「同意する」を押してください。 同意する
の意しない

すべての項目を入力してください ※未入力の項目がある場合は登録できません

昭和 🖌 🗌 年 月 日

○本人(被保険者) ○本人以外(被扶養者)

名

保险结果

○男性○女性

氏

※ログイン情報登録には

. ①マイナポータル ②資格情報のお知らせ

パスワード ま半角英数字・記号のみ使用できます。 5桁以上10桁以下で登録してください。

当サイトの「MyKempo」にて健診結果を閲覧できます

###### 10年分の録診結果が閲覧可能 グラフ表示により数値の変化が一目瞭然 転勤等で受診する健診機関が変わっても過去の結果を 一覧で表示

お客様は『tokyo-denshikempo. できるように設定してください。

詳しくはこちらをご覧ください。

1日日 日日 日日 日日 日日 日日 日日 日日 日日

ご自分のメールアドレスを入力してください。 登録メールアドレスについては携帯メールアドレスも可能で すが、文字食の制限などもありますので、PCメールアドレス を増加いたします。ドメイン指定受信機能を利用されている

③資格確認書 (健康保険証)

健康保険の資格情報が必要となります。 資格情報はいずれかでご確認ください。

or.jp」 からのメールを受信

健診結果Web表示について

【個人情報の第三者提供について】 入力いただいた個人情報を第三者に提供することはありません。 但し法令による場合や生命、健康、および財産等に重大な危険を及ばす場合初余さます。

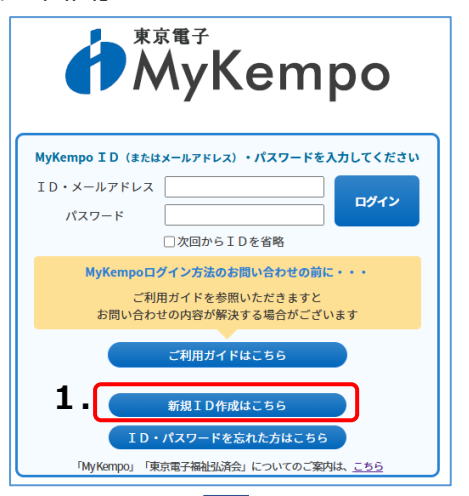

- ※ログイン情報登録には
   健康保険の情報が必要となります。
   資格情報はいずれかでご確認ください。
   ①マイナポータル
   ②資格情報のお知らせ
   ③資格確認書(健康保険証)

①「同意する」を選択

2 すべての項目を入力する

③健診結果や医療費のお知らせの閲覧を希望 する場合は「希望する」を選択し、すべての 項目を入力して登録。

※あとで変更することも可能です!
閲覧用パスワードの通知(圧着はがき)を
郵送します。(詳しくはP12)

なりすまし防止のため、お勤めの会社 (代表住所)経由でお渡しとなります。

《資格情報・健康・医療情報の閲覧について》 ●資格情報のお知らせ

- ・あなたとご家族の資格情報の閲覧が可能
- ・この機能は被保険者のみご利用いただけます
- ●健診結果の閲覧

check

- ・10年分の健診結果が閲覧可能
- ・グラフ表示により数値の変化が一目瞭然
- ・転勤等で受診する健診機関が変わっても 過去の結果を一覧で表示
- ●医療費のお知らせの閲覧
  - ・あなたとご家族の医療費の閲覧が可能
  - ・「医療費のお知らせ」の申請が可能
  - ・この機能は被保険者のみご利用いただけます

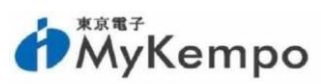

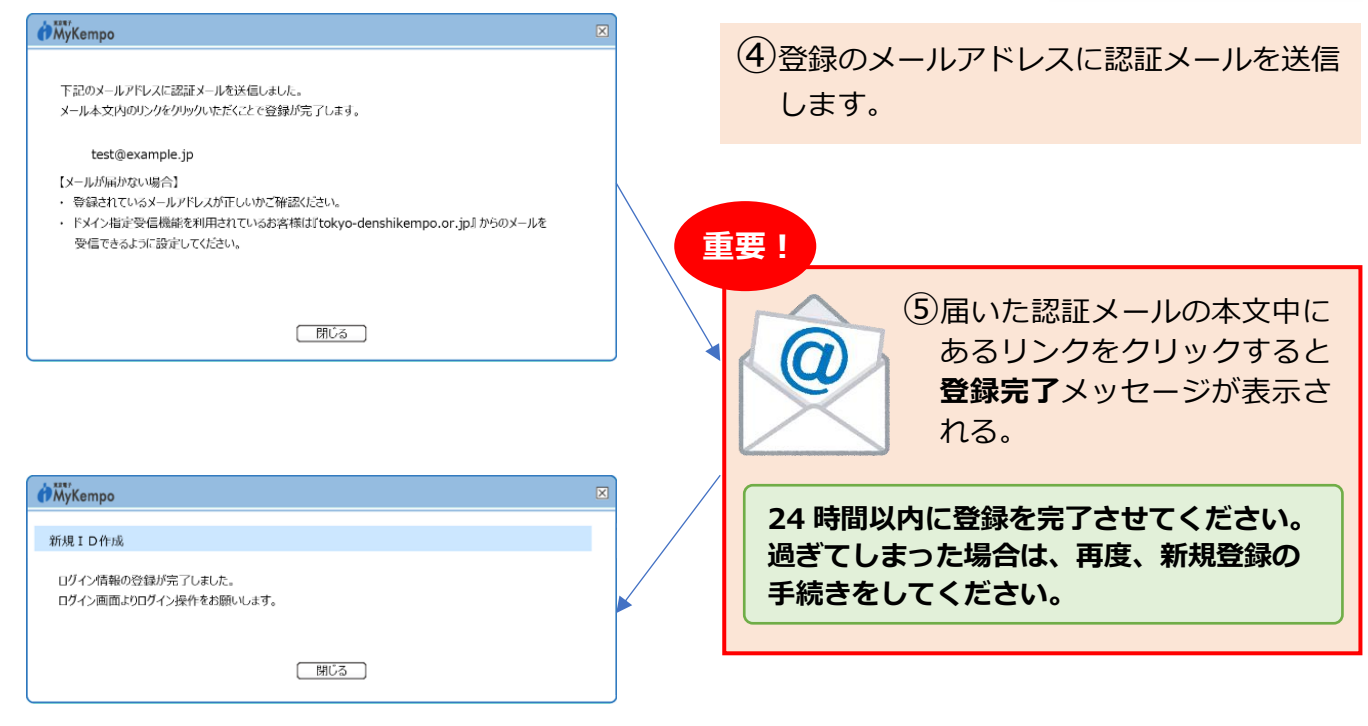

#### 【認証メールが届かない方】

- ・メールアドレスの入力誤りはしていないですか?
- ・迷惑メール設定により受信できない状態ではないですか?
- ・ドメイン指定受信機能を利用の方は[tokyo-denshikempo.or.jp]からのメールを受信できるように 設定してください。

# ◆登録した ID・パスワードで【MyKempo】にログインしてください。

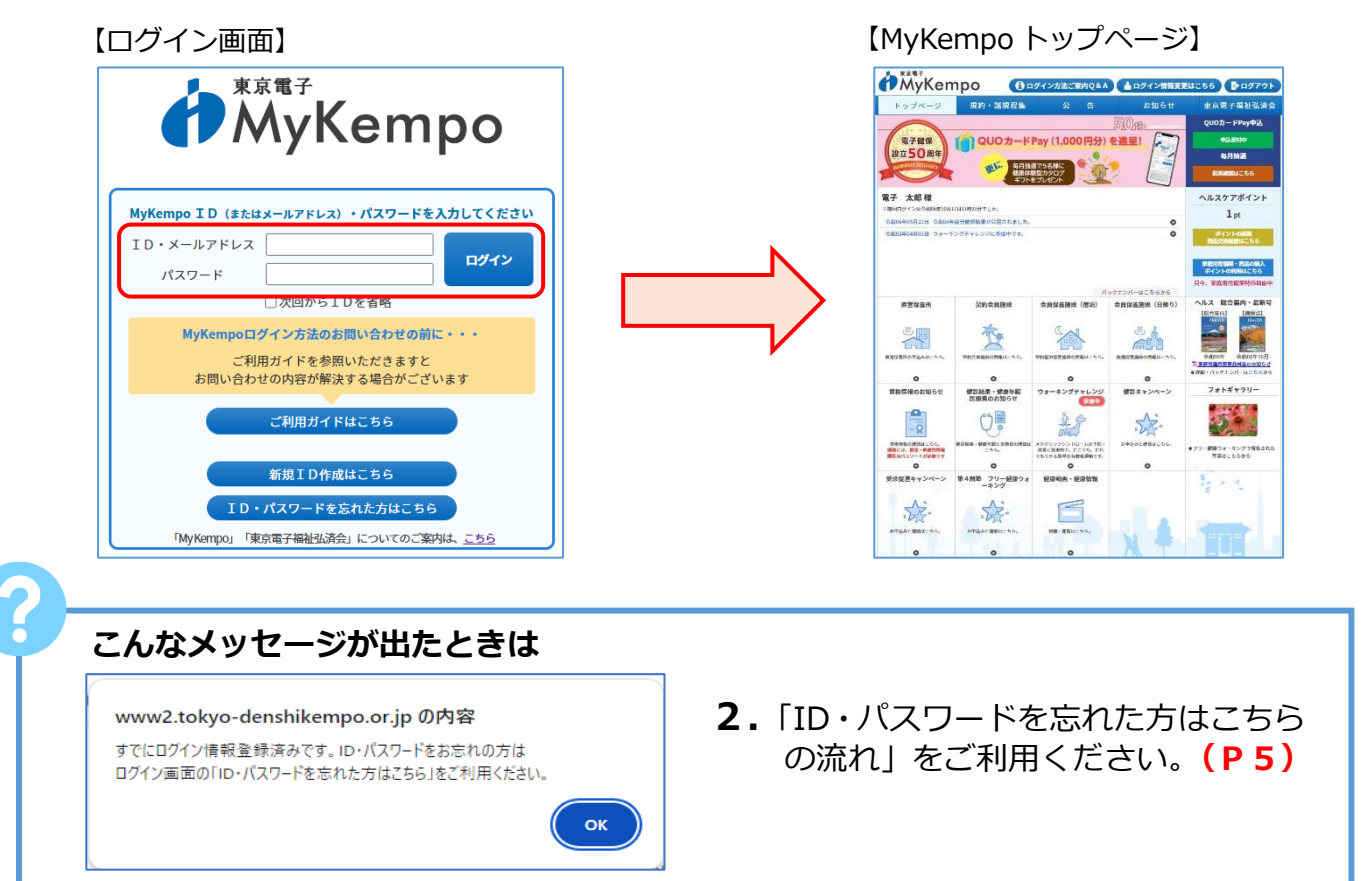

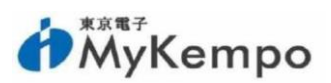

# 2. ID・パスワードを忘れた方はこちらの流れ

# (1)ID(メールアドレス)を忘れた方またはパスワードを忘れた方

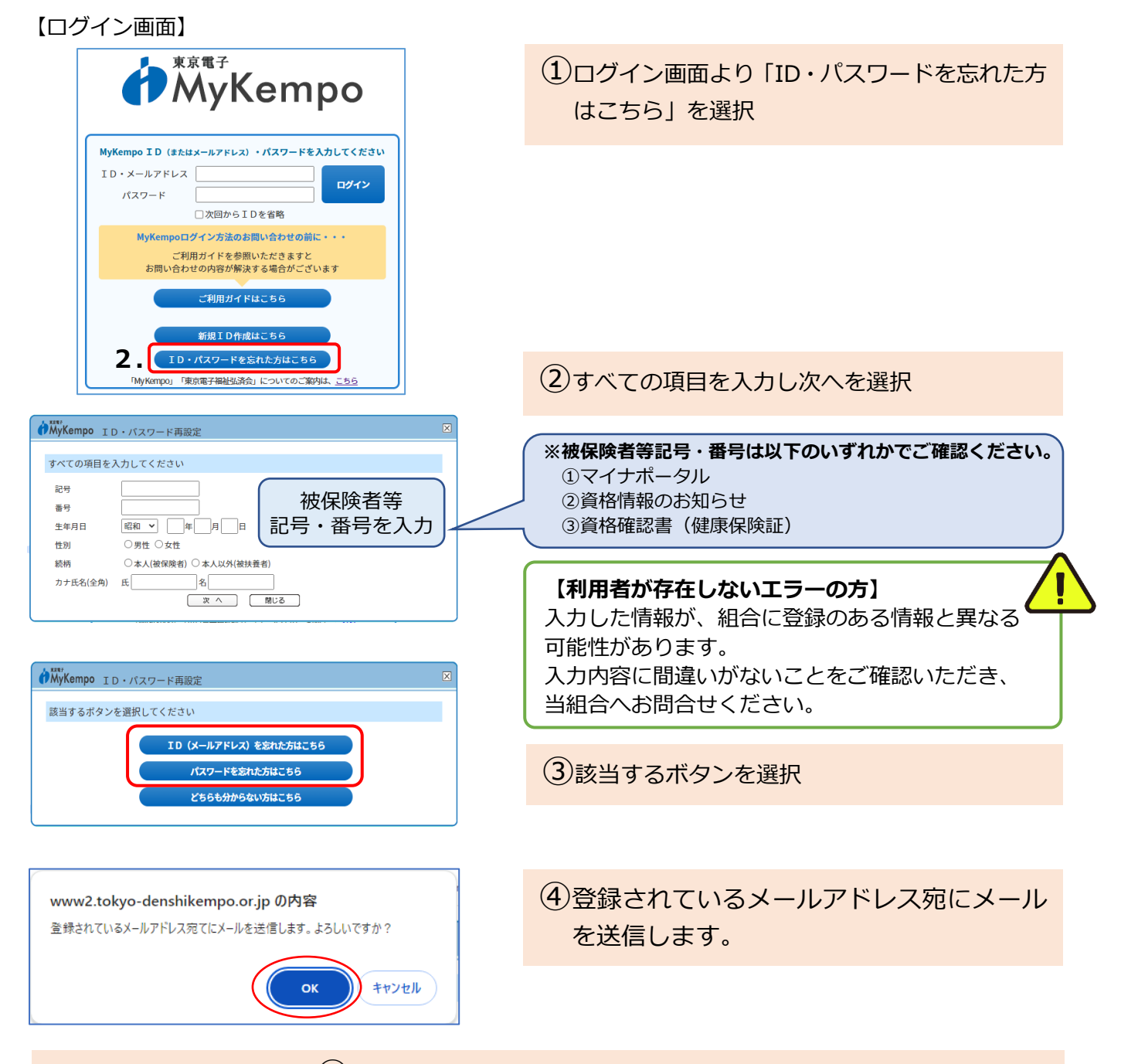

(5)メール送信済みのメッセージが表示される

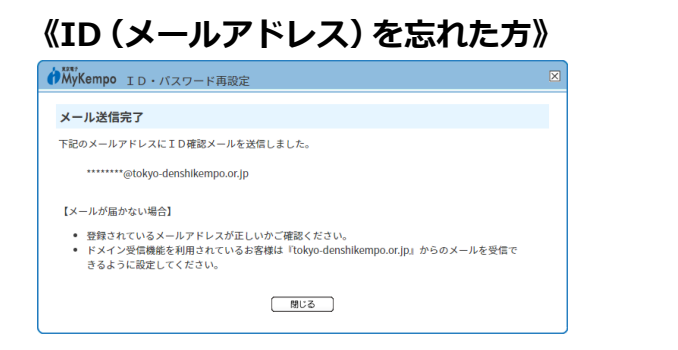

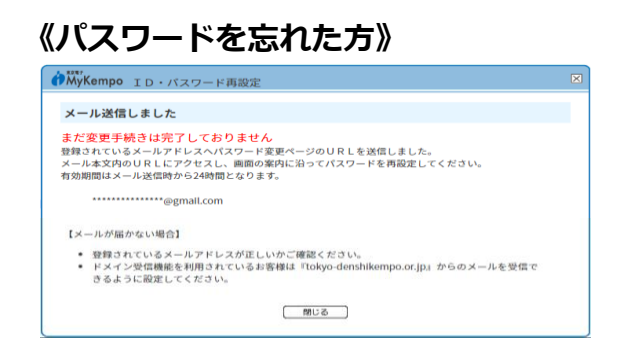

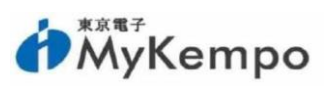

⑥受信したメールアドレス ID またはパスワードの再設定を行いログイン

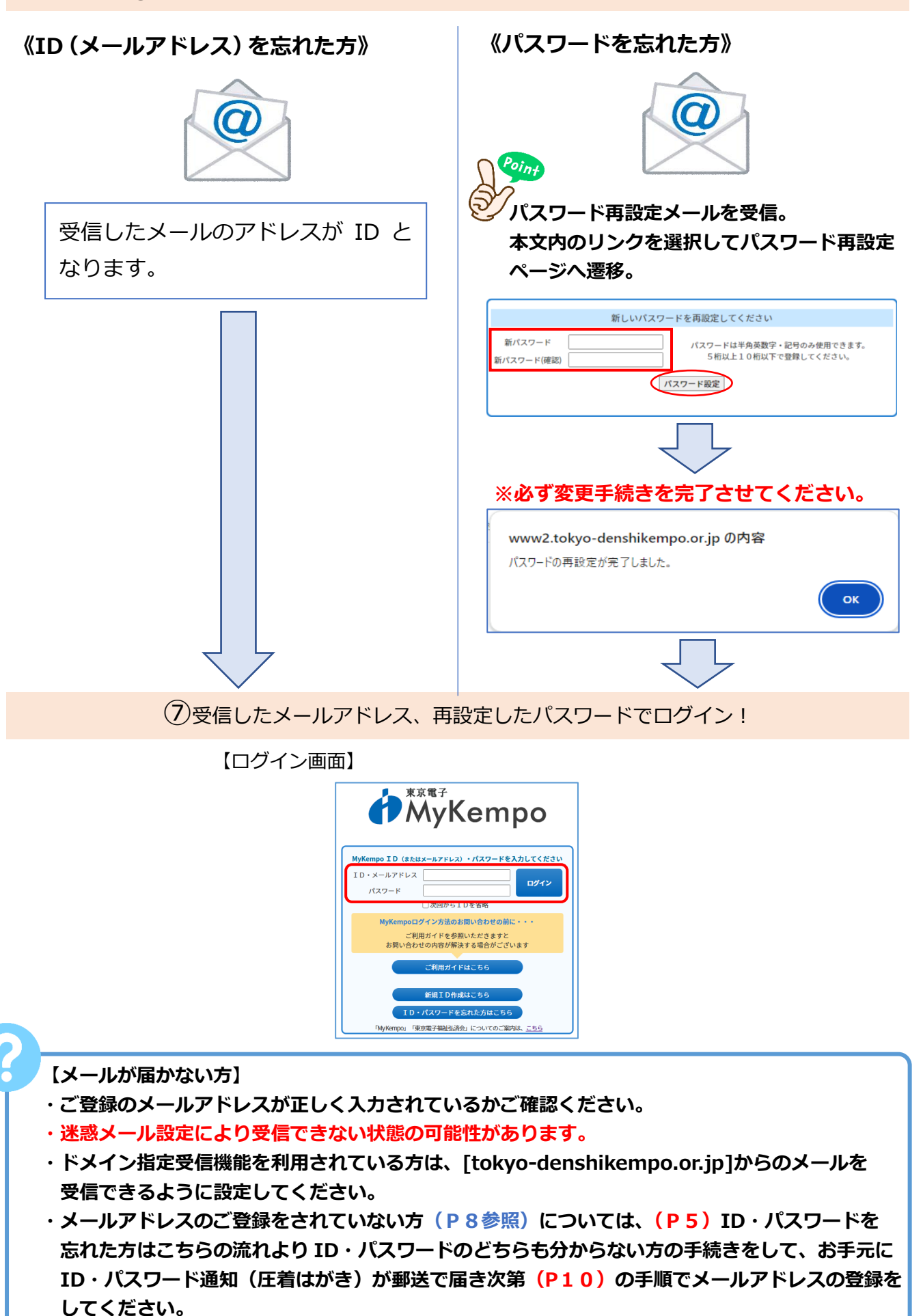

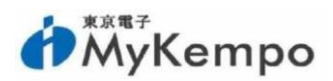

## (2) ID・パスワードのどちらもわからない方

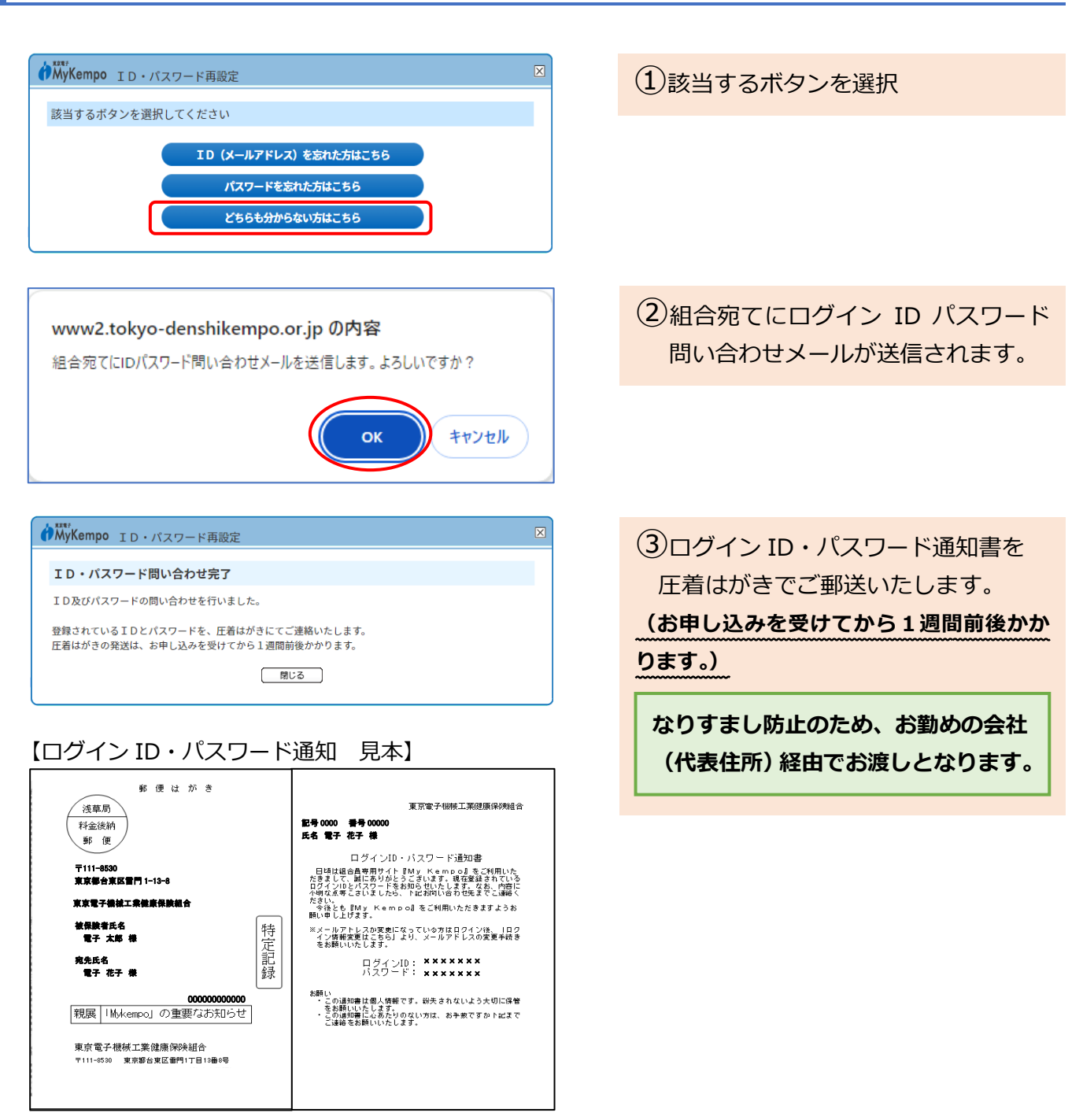

【ログイン画面】

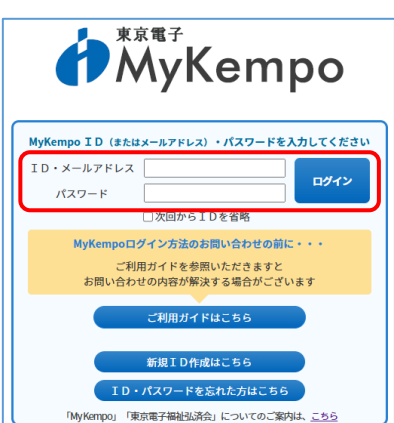

④届いたログイン ID・パスワードで【MyKempo】 ヘログイン!!

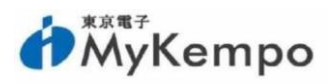

# 3.2022年6月6日以前にご登録の方

現在、【MyKempo】新規 ID 作成時にはメールアドレスの登録が必須となっておりますが、 2022 年 6 月 6 日以前は、ID・パスワードの登録のみでアカウントの作成が可能でした。 そのため、既存のアカウントをお持ちの方で 2022 年 6 月 6 日以降【MyKempo】に一度も ログインをしていない場合は、メールアドレスの確認および登録が必要となります。 以下の手順を行った後にログインが可能になります。

## (1) メールアドレス登録済みの場合

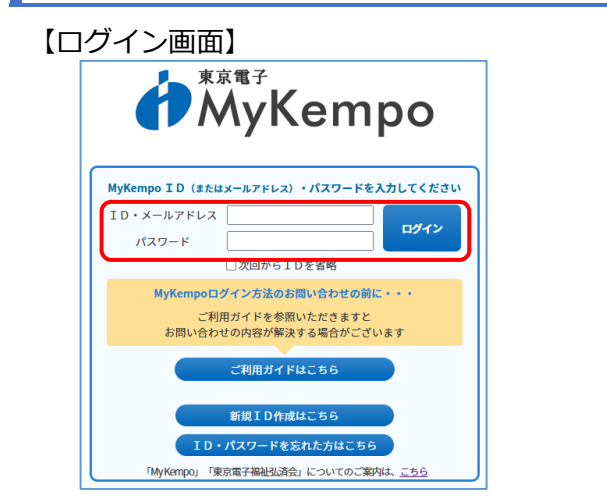

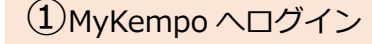

(2)個人情報取扱の同意に「同意する」を選択

#### 【メールアドレスの確認】

【個人情報取扱の同意】

理) ・その他、サイト更新のお知らせ、緊急時のご連絡等

組合員専用サイト『My Kempo』での個人情報の取扱いについて

東京電子機械工業健康保険組合(以下「当組合」という)が運営する組合員専用サイト『My Kempo』につ きましては、下記事項にご問意のうえ、ご利用ください。

\*\*\*7年3月1時第4年秋日期時代第日 単位安 (国人情報の利用目的) 入力いた23.14億約(利用目的) (昭治経長天)、医療費の表示。医療費の方が少せ送付 通回主要検認の申込(地)之付(メール送信、利用情報及び実績管理) (健康学能要要求)に満する方が少いした信 他課事を発展する)に満する方が少いした。 (世報学能要要求)に満する方が少いした。 (世報学能要要求)に満する方が少いした。 (世報学能要求)に満する方が少い、 (世報学能要求)に満する方が一般など、実績報告会けメール送信、利用情報及び実績管理) (世界)

(個人情報の第三者共興について) 人力いただい他人情報を調定二部に提供することはありません。 他した命による場合や主命、健康、および財産第に重大な危険を及ぼす場合哲分をます。 (個人情報の定拠いの支約について) 宣常客募所のご利用、終調の支約、ヘレスケアボイントのご利用に開いて、入力いただいた個人情報の 一部を確認保険に関する契約若納起した委託集着に委託することがあります。 上記の個人情報の取扱いに関する事項について、問意される場合は「同意する」を押してください。 回覧する」 度量なる」 度量ない」

 MyKempo ログイン情報登録

【事業者の名称】 東京電子機械工業健康保険組合 【個人情報保護管理責任者】 東京電子機械工業健康保険組合 事務長

●お問い合わせ先 東京電子機械工業健康保険組合 総務課

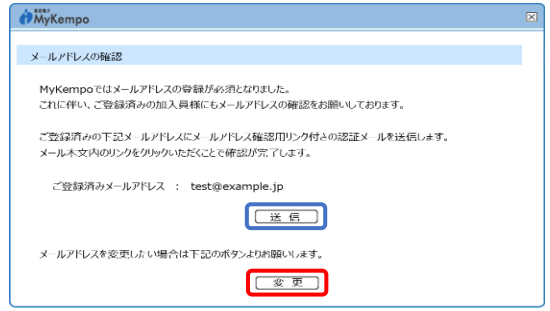

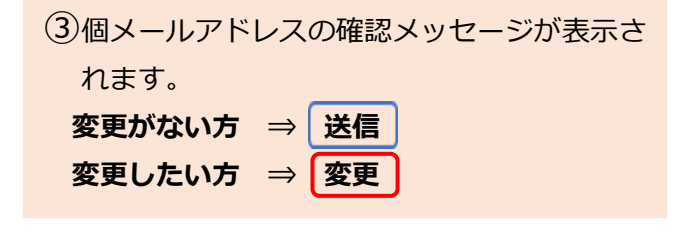

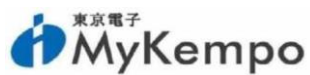

|                                                         | ,                                                                                                    |
|---------------------------------------------------------|----------------------------------------------------------------------------------------------------|
| ④メールアドレス変更しないの場合                                        | ④メールアドレス変更の場合                                                                                                    |
|                                                         | 【メールアドレス登録】                                                                                                    |
|                                                         | MyKempo     X     X |
|                                                         | メールアドレスを入力してください                                                                                                    |
|                                                         | 現在のメールアドレス         test@example.jp         新しいメールアドレスの人力を決勝いします。           変更後メールアドレス         入力されたメールアドレスに認識メールを注信します。           変更後メールアドレス         メール本文内のリンクをグリックルやただくとで登録が完了           変更後メールアドレス         します。           (確認)         (確認)                                                                                                    |
|                                                         | (注) (1920)<br>※新しいメールアドレスを入力し送信                                                                                                    |
|                                                         |                                                                                                    |
| (5)認証メールが                                               | ぎ送信されます。                                                                                                    |
| L 1337                                                  |                                                                                                    |
| МуКетро                                                 |                                                                                                    |
| ト記のメールアドレスに認証メールを送信しました。<br>メール木文内のリンクをクリックいただくことで登録が完了 | 了します。                                                                                                    |
| test@example.jp                                         |                                                                                                    |
| 【メールが用かない場合】<br>・ 登録されているメールアドレスが正しいかご秘密など              |                                                                                                    |

 豆類にているステルアトレスが正している。attor.cov。
 ドメイン指定受信機能を利用されているお客様は[tokyo-denshikempo.or.jp]からのメールを 受信できるように設定してください。

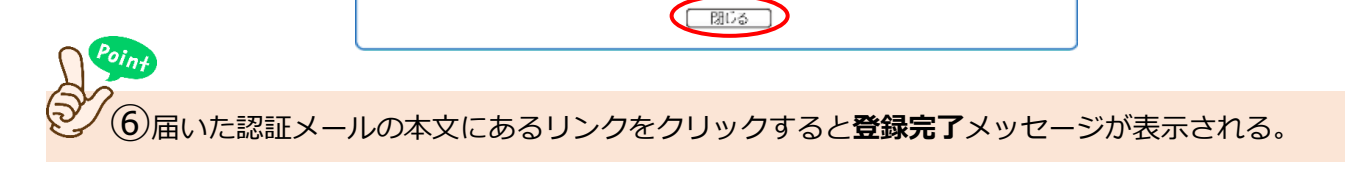

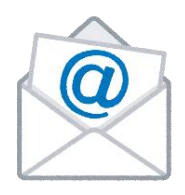

⑦メールアドレスの確認が完了したら、ログインが可能となります。

| <b>Му</b> Кетро                              |     | $\mathbf{X}$ |
|----------------------------------------------|-----|--------------|
| メールアドレスの確認                                   |     |              |
| メールアドレスの確認が完了しました。<br>ログイン画面よりログイン操作をお願いします。 |     |              |
|                                              | 間じる |              |

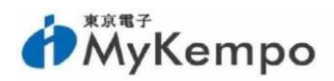

### (2)メールアドレス未登録の場合

#### 【ログイン画面】

【個人情報取扱の同意】

【事業者の名称】 東京電子機械工業建康保決組合 【個人情報保護管理責任者】 東京電子機械工業建康保決組合 事務長

●お問い合わせ先 東京電子機械工業健康保険組合 総務課

総合具専用サイト『My Kempo』での個人情報の取扱いについて 東京電子機械工業総要領等場合(以下「当組合」という)が運営する総合員専用サイト Day Kempo』につ さましては、下記事項にご何息のうえ、ご利用ください。

|                       | 東京電子                                    |
|-----------------------|-----------------------------------------|
|                       | MyKempo                                 |
|                       | , ,                                     |
| MyKempo ID (a         | またはメールアドレス)・パスワードを入力してください              |
| ID・メールアドレ             |                                         |
| パスワード                 |                                         |
|                       | □次回からIDを省略                              |
| МуКетр                | oログイン方法のお問い合わせの前に・・・                    |
| ;<br>お問い <del>;</del> | ご利用ガイドを参照いただきますと<br>合わせの内容が解決する場合がございます |
|                       | ご利用ガイドはこちら                              |
|                       | 新規ID作成はこちら                              |
|                       | D・パスワードを忘れた方はこちら                        |
|                       |                                         |

① 【MyKempo】 ヘログイン

②個人情報取扱の同意に「同意する」を選択

★ MyKempo
メールアドレスの登録が必須となりました。
メールアドレスが登録されておりませた。
メールアドレスが登録されておりません。
お手数ですが下記の登録ボタンよりメールアドレスの登録をお願いします。
登録

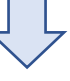

#### 【メールアドレス登録】

| MyKempo                                        |         | X                                                                                         |  |  |
|------------------------------------------------|---------|-------------------------------------------------------------------------------------------|--|--|
| メールアドレスを入力し                                    | てください   |                                                                                           |  |  |
| 現在のメールアドレス<br>変更後メールアドレス<br>変更後メールアドレス<br>(確認) | 未登録<br> | 新しいメールアドレスの入力をお願いします。<br>入力されたメールアドレスに認証メールを送信します。<br>メールト文内のリンクをクリックルでだくことで尊敬が完了<br>します。 |  |  |
|                                                | ¥ (E)   | (#Y)-Y+)                                                                                  |  |  |
|                                                |         |                                                                                           |  |  |

③メールアドレスが未登録である旨のメッセ ージが表示される

④メールアドレスを入力し送信

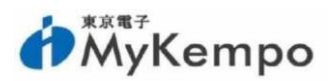

|                                                                                                    | (5)認証メール送信済みのメッセージが表示<br>されます                                           |
|----------------------------------------------------------------------------------------------------|-------------------------------------------------------------------------|
| test@example.jp<br>【メールが開かない場合】<br>- 登録れていらメールアドレスが正しいめて確認なださい。<br>- ドメイン指定受信機能を利用されているお客様はTokyo-denshikempo.or.jp1からのメールを<br>受信できるように設定してださい。<br>図じる | Point                                                                   |
| 於 WyKempo     メールアドレスの確認     メールアドレスの確認     メールアドレスの確認が完了しました。     ログイン画面よりログイン操作をお誘いします。                                                             | ② <sup>2</sup> <sup>6</sup> 届いた認証メールの本文中にあるリンク をクリックすると登録完了メッセージが 表示される |
| (B)3                                                                                                    |                                                                         |
| ~<br>《メールアドレス未登録で ID・ハ                                                                                                    | 、スワードも忘れた場合》                                                            |

**ID・パスワードを忘れた方はこちらの流れ(P5)**より **ID・パスワードのどちらも** 分からない方の手続きをしてください。

お手元に ID・パスワード通知(圧着はがき)が郵送で届き次第、【MyKempo】に ログインすると、メールアドレスが未登録である旨のメッセージが表示されますので メールアドレス未登録の場合(P10)の手順で登録を行ってください。

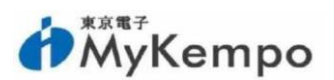

# 4. 長期未ログインの場合、メールアドレス確認が必要です

最終ログインから一定期間(30日)が経過した場合、メールアドレス確認のメッセージ が表示されます。

【ログイン画面】

| MyKempo                                    |  |  |  |  |
|--------------------------------------------|--|--|--|--|
| MyKempo ID (またはメールアドレス) ・パスワードを入力してください    |  |  |  |  |
| ID・メールアドレス ログイン                            |  |  |  |  |
| □次回から1Dを省略                                 |  |  |  |  |
| MyKempoログイン方法のお問い合わせの前に・・・                 |  |  |  |  |
| ご利用ガイドを参照いただきますと<br>お問い合わせの内容が解決する場合がございます |  |  |  |  |
| ご利用ガイドはこちら                                 |  |  |  |  |
| 新規ID作成はこちら                                 |  |  |  |  |
| ID・パスワードを忘れた方はこちら                          |  |  |  |  |
| 「My Kempo」「東京電子福祉弘済会」についてのご案内は、 <u>こちら</u> |  |  |  |  |
|                                            |  |  |  |  |

【MyKempo】 ヘログイン

【メールアドレス確認】

| МуКетро                                                 | × |
|---------------------------------------------------------|---|
| メールアドレスの確認                                              |   |
| ー定期間のログインが確認されませんでした。<br>ご登録のメール/ドレスが有効かどうかのご確認をお願いします。 |   |
| test@example.jp                                         |   |
| メールアドレスを変更される場合は、トップページ上部のログイン情報変更よりお願いします。             |   |
| ரும்க                                                   |   |
|                                                         |   |

現在、登録されているメールアドレスが表示 されます。

表示されたメールアドレスに変更がある場 合は、「ログイン情報の変更」よりメールア ドレスの変更をお願いします。(P17)

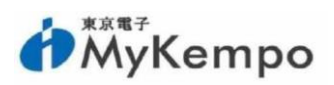

# 資格情報・健康・医療情報閲覧用パスワードに関すること

組合員専用サイト【MyKempo】内にある、資格情報のお知らせ・健診結果・健康年齢・ 医療費のお知らせを閲覧するには、<mark>閲覧用パスワードが必要となります。</mark> 新規登録時に、閲覧希望をされた方は、お手元に届いている閲覧用パスワードをご用意 ください。

【ログイン画面】

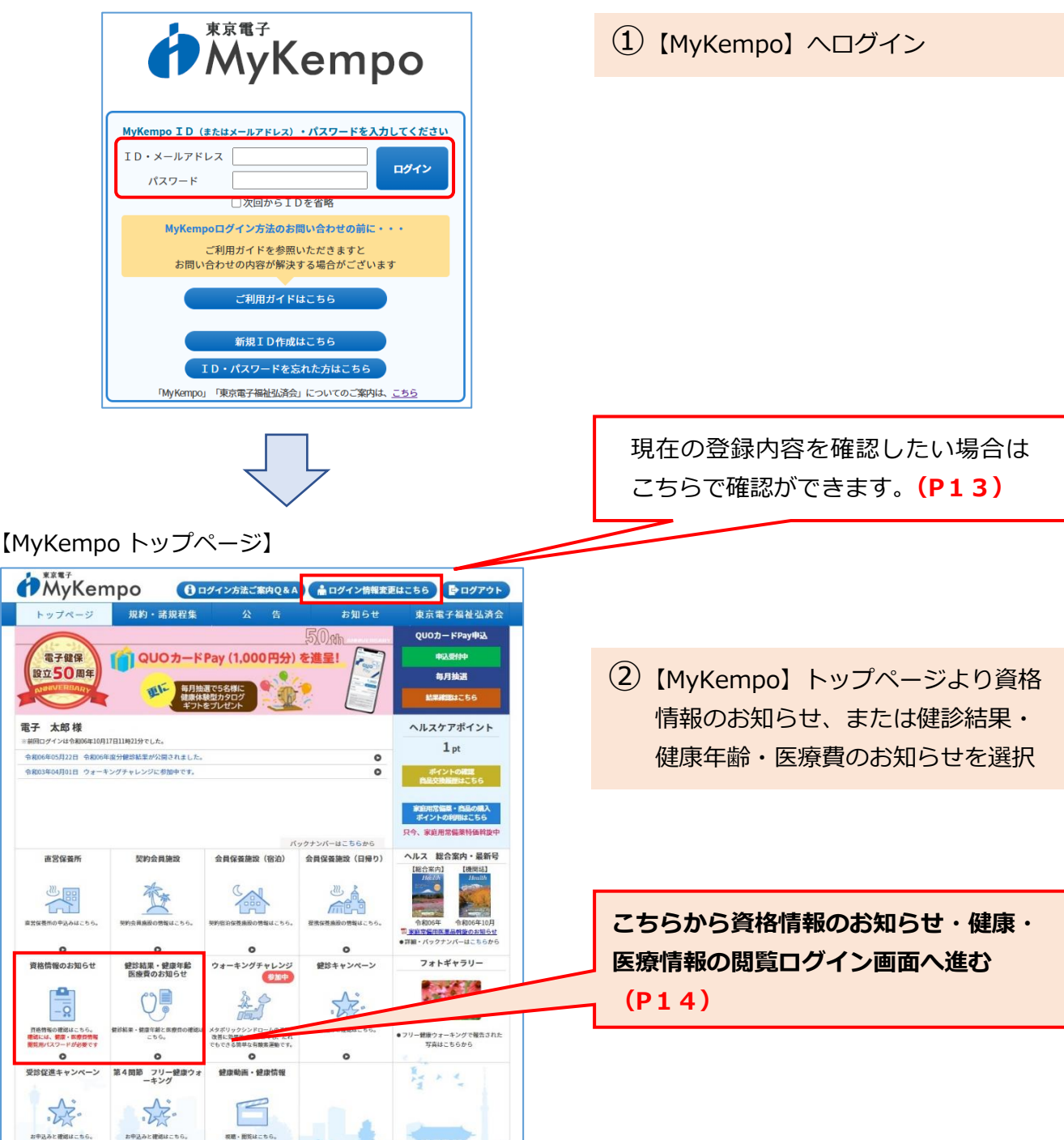

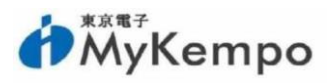

資格情報のお知らせ・健康・医療情報の閲覧用パスワードを希望したか分からない方は、 以下の手順で現在の登録内容を確認することができます。

#### 【MyKempo トップページ】

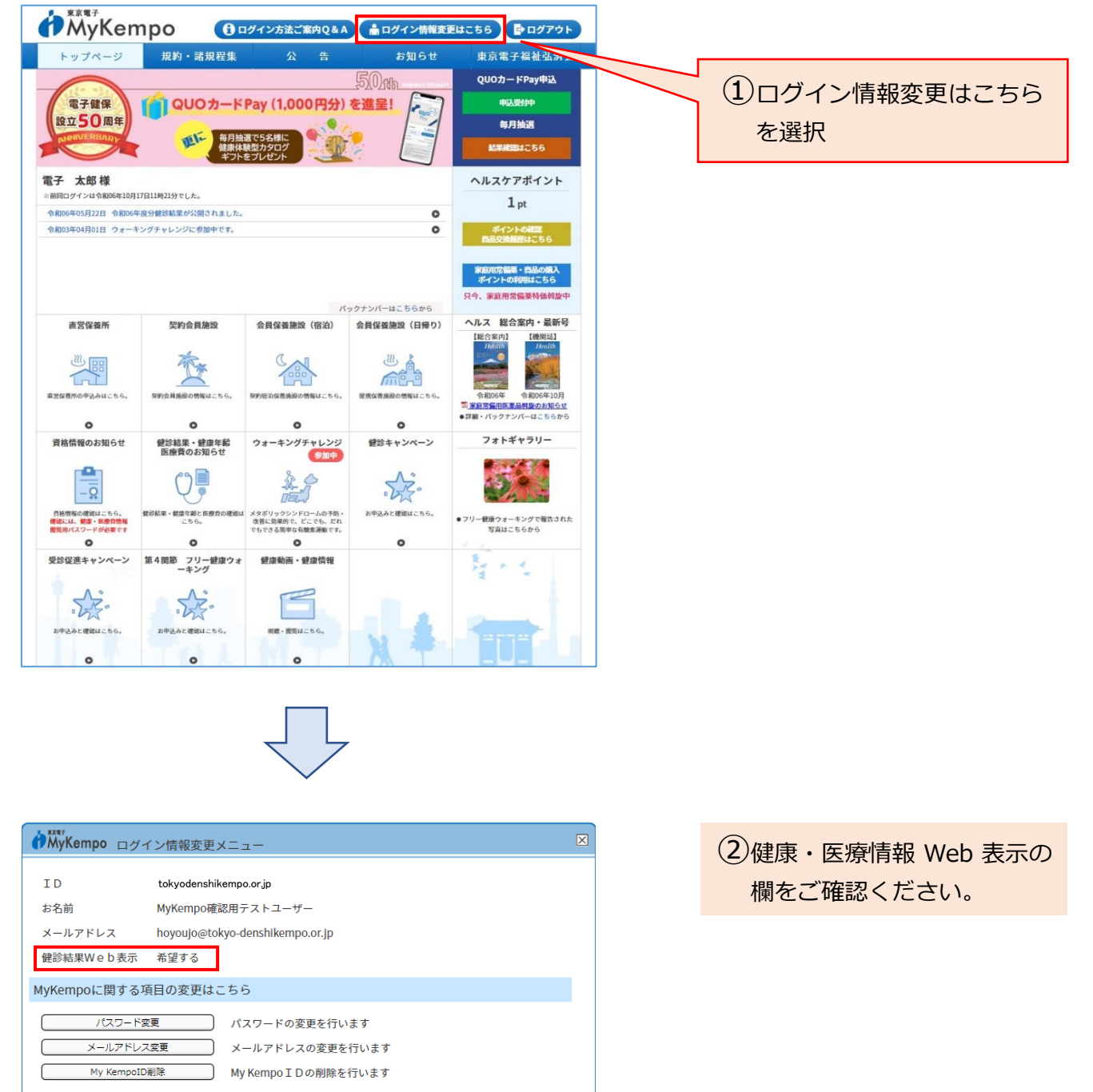

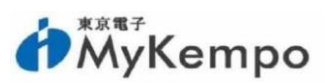

# 1. 資格情報のお知らせ・健康・医療情報の閲覧方法

- ① 【MyKempo】 ヘログイン
- 2 【MyKempo】トップページより資格情報のお知らせ、または健診結果・健康年齢・医療費のお知らせを選択(P12参照)

③閲覧用パスワードを入力してログイン

#### 【健康・医療情報の閲覧 ログイン画面】

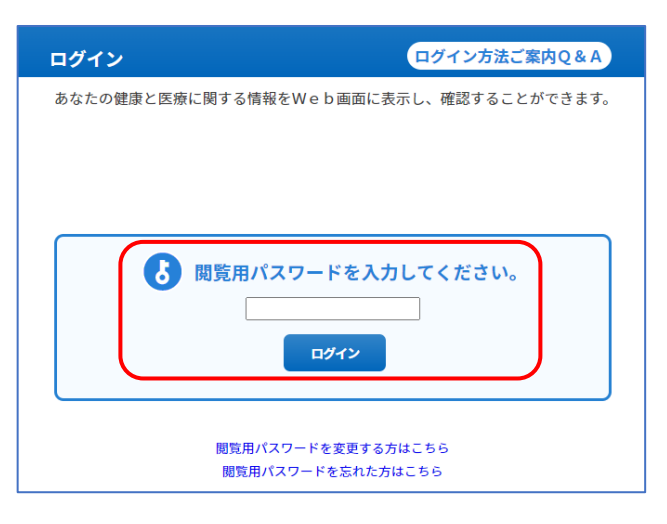

【健康・医療情報閲覧用パスワード通知 見本】

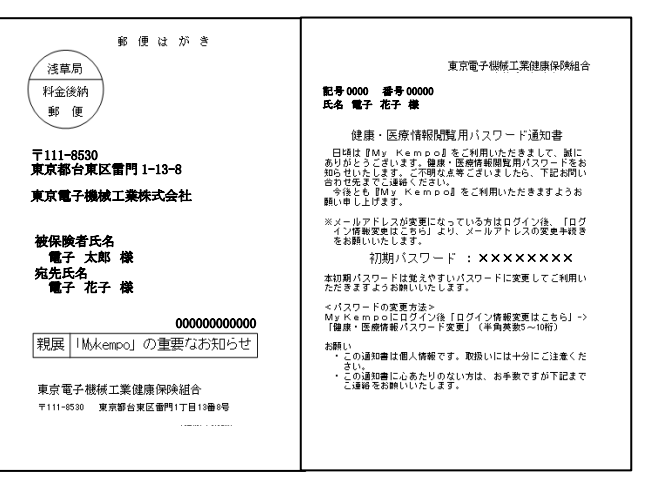

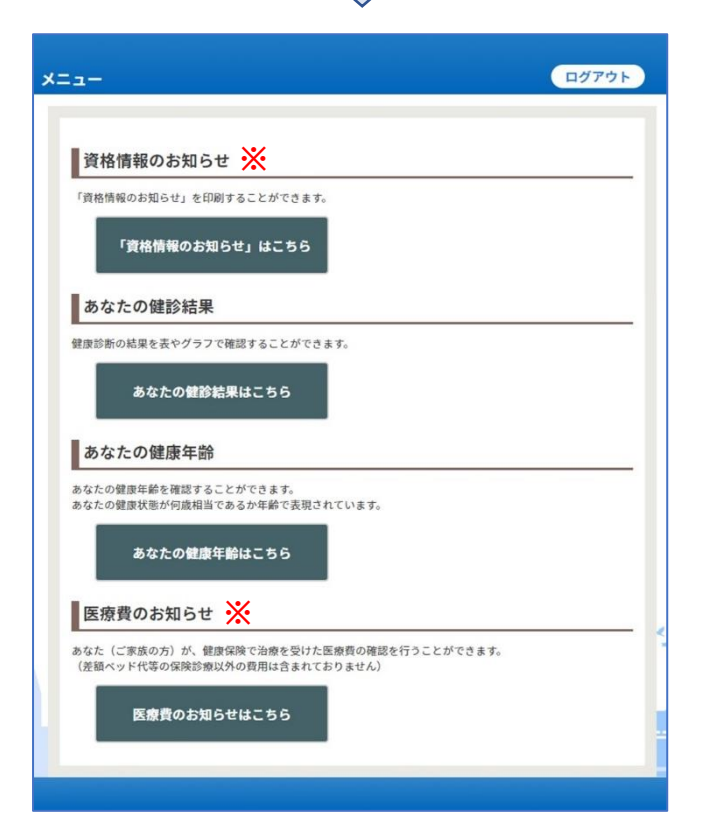

- ④資格情報のお知らせ・健診結果・健康年齢・ 医療費のお知らせが閲覧できます。
- ※資格情報のお知らせ、および医療費のお知ら せについては、被保険者のみご利用いただけ ます。

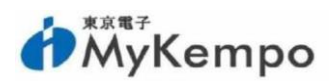

# 2. 資格情報のお知らせ、または健康・医療情報の閲覧用 パスワードを忘れた方

- ① 【MyKempo】 ヘログイン
- (2)【MyKempo】トップページより資格情報のお知らせ、または健診結果・健康年齢・医療費のお知らせを選択(P12参照)

#### 【健康・医療情報の閲覧 ログイン画面】

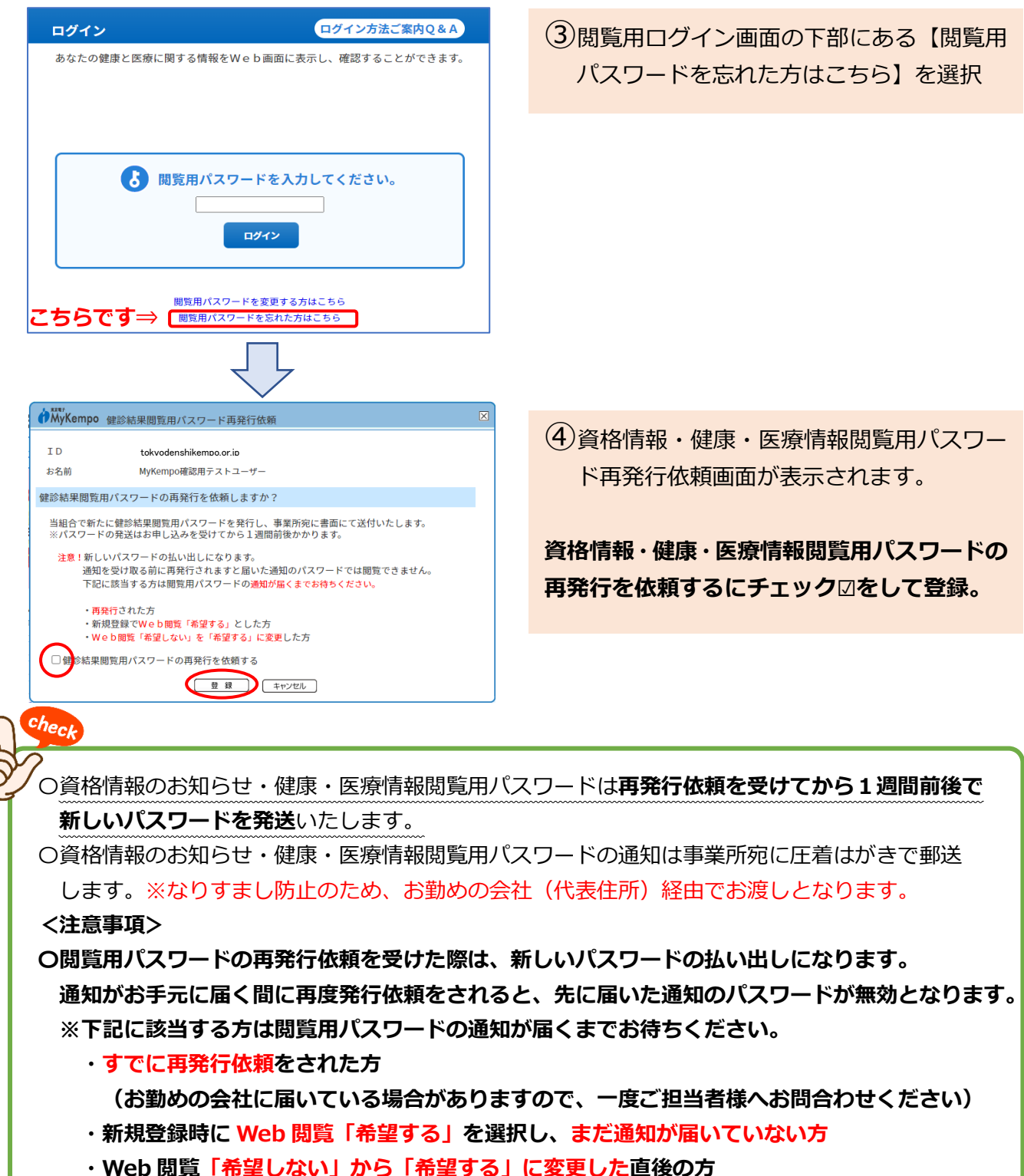

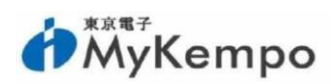

# 3. 資格情報のお知らせ・または健康・医療情報の Web 表示 を希望していない方

(1) 【MyKempo】 ヘログイン

(2) 【MyKempo】トップページより資格情報のお知らせ、または健診結果・健康年齢・医療費の お知らせを選択(P12参照)

【健康・医療情報の閲覧 ログイン画面】

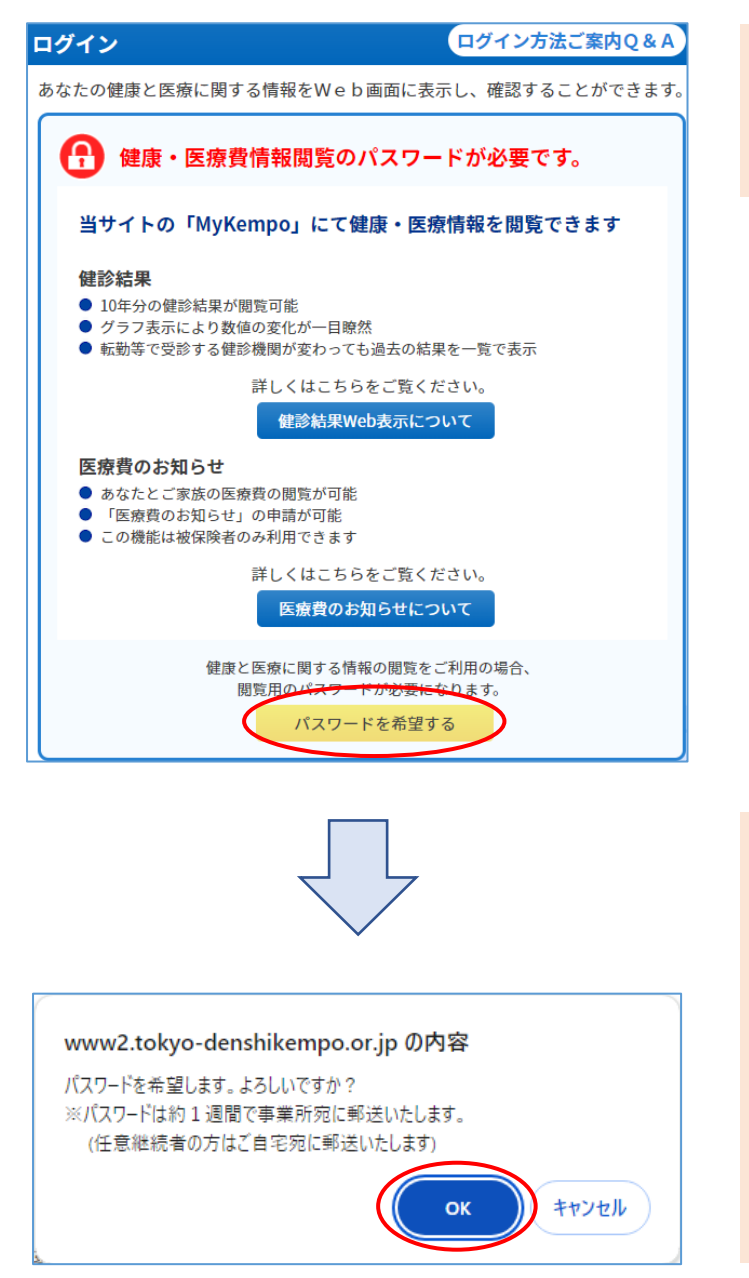

③資格情報のお知らせ・健康・医療情報閲覧についての案内が表示されます。
 「パスワードを希望する」を選択

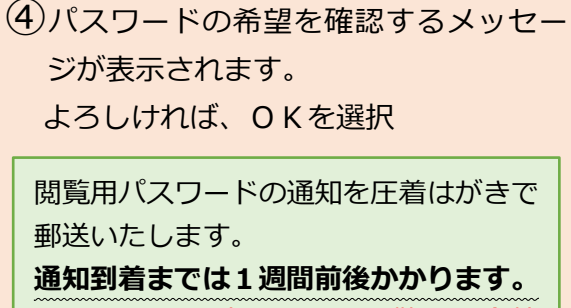

※なりすまし防止のためお勤めの会社 (代表住所)経由でお渡しとなります。

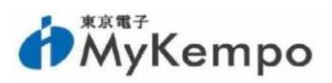

# ログイン情報の変更

◆【MyKempoのログイン情報】の確認、および【資格情報のお知らせ・ 健康・医療情報の閲覧に関する情報】を変更することができます。

【ログイン画面】

|                                                                                                    |                                                                                             | <sup>京電子</sup><br>AyKe                                                                                                    | empo                                                                                                  | )                                                                                                    | ① 【MyKempo】 ヘログイン |
|----------------------------------------------------------------------------------------------------|---------------------------------------------------------------------------------------------|----------------------------------------------------------------------------------------------------|----------------------------------------------------------------------------------------------------|----------------------------------------------------------------------------------------------------|-------------------|
|                                                                                                    | MyKempo I D (また)<br>I D・メールアドレス<br>パスワード<br>MyKempo E<br>ご和<br>お問い合わ<br>I D<br>TMyKempo」 「3 | はメールアドレス)・パ<br>し、次回からIDを省<br>ガイン方法のお問いる<br>パイン方法のお問いたか<br>がすの内容が解決するに<br>ご利用ガイドはこれ<br>新規ID作成はここ<br>・パスワードを忘れた<br>東京電子福祉弘済会」に会 | スワードを入力してく       ログ       jiŘ       わせの前に・・・       ごきますと       56       56       56       56       56 | < ださい<br>イン<br>2                                                                                                 |                   |
| [MyKempo                                                                                                  | トップペー                                                                                       | -ジ]                                                                                                    | ▲ログイン情報変                                                                                              | <b>単はこちら</b>                                                                                                    |                   |
| トップページ<br>電子健保<br>設立50周年<br>provinceary                                                                   | 坂的・諸規程集  () QUOカード  の  の  の  の  の  の  の  の  の  の  の  の  の                                   | 公告<br>Pay (1,000円分)<br>調で5名様に<br>様型からログ<br>をブレゼント                                                                             | ъяль±<br>500<br>ейшшшшшшшшшшшшшшшшшшшшшшшшшшшшшшшшшшш                                                 | 東京電子福祉9a。<br>QUOカードPay申込<br>申込限的中<br>毎月抽選<br>Listematic 256                                                      | ②ログイン情報変更はこちらを選択  |
| <ul> <li>电子 太郎 禄</li> <li>前回ログインは令和06年10月</li> <li>令和06年05月22日 令和064</li> <li>令和03年04月01日 ウォーキ</li> </ul> | 17日11時21分でした。<br>F度分録診結果が公開されました。<br>>ングチャレンジに参加中です。                                        |                                                                                                    | 0                                                                                                    | ヘルスケアホイント<br>1 pt<br>ポイントの構築<br>内島交換制度はこちら<br>第回の第二章 5<br>第回の第二章 5                                               |                   |
|                                                                                                    |                                                                                             | N.                                                                                                    | ックナンバーはこちらから                                                                                          | 只今、家庭用常備菜特価斡旋中                                                                                                   |                   |
| 直営保養所<br>())<br>())<br>())<br>())<br>())<br>())<br>())<br>()                                              | 契約会員施設<br>近空<br>契約会員施設の情報はこちら。                                                              | 会員保養施設(宿泊)                                                                                                    | 会員保養施設(日毎り)                                                                                           | ヘルス 総合家内・最新号<br>[悠合家内] [使知]<br>(総合家内] [使知]<br>(本語の年<br>令和の5年 今和の5年10月<br>型3575名用の原本品目数の大部分社<br>●君語・パックナンバーはこちちから |                   |
| 資格情報のお知らせ                                                                                                 | ● 健診結果・健康年齢<br>医療費のお知らせ                                                                     | ウォーキングチャレンジ                                                                                                    | ●<br>健診キャンペーン                                                                                         | フォトギャラリー                                                                                                    |                   |
|                                                                                                    | (155)<br>(155)<br>(155)                                                                     | メタボリックシンドロームの予防・<br>改善に効果的で、どこでも、だれ<br>でもできる間単な有数未満動です。                                                                       | ひかえみと確認はこちら。                                                                                          | <ul> <li>● フリー健康ウォーキングで確告された<br/>写真はこちらから</li> </ul>                                                             |                   |
| 受診促進キャンペーン                                                                                                | 第4関節 フリー健康ウォ<br>ーキング                                                                        | 健康動画・健康情報                                                                                                    | 9                                                                                                    | 14 × 4                                                                                                    |                   |
| 2 人人<br>2 中込みと確認はこちら。                                                                                     | 2000 00<br>20中込みと確認はこちら。                                                                    | <b>祝慶・開覧はこちら。</b>                                                                                                    | × 4                                                                                                   |                                                                                                    |                   |

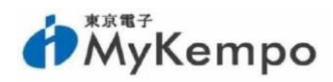

#### 【ログイン情報変更メニュー】

| MyKempo ログ1                                       | イン情報変更メニュー                                                                                                    | × |
|---------------------------------------------------|----------------------------------------------------------------------------------------------------|---|
| ID<br>お名前<br>メールアドレス<br>健診結果Web表示                 | tokyodenshikempo.or.jp<br>MyKempo確認用テストユーザー<br>hoyoujo@tokyo-denshikempo.or.jp<br>希望する                                                        |   |
| MyKempoに関する項<br>パスワード変<br>メールアドレス                 | 項目の変更はこちら<br>変更 パスワードの変更を行います<br>変更 メールアドレスの変更を行います                                                                                           |   |
| My KempoIDi<br>健診結果に関する項目                         | My Kempo I D の削除を行います                                                                                                    |   |
| <mark>健診結果パスワー</mark><br>健診結果パスワードを忘れ<br>健診結果Web表 | ド変更         健診結果Web表示で必要なパスワードの変更を行います           nた方はこちら         健診結果Web表示で必要なパスワードを忘れた方はこちら           示変更         健診結果Web表示を希望するかどうかの選択を行います |   |
|                                                   | 閉じる                                                                                                    |   |

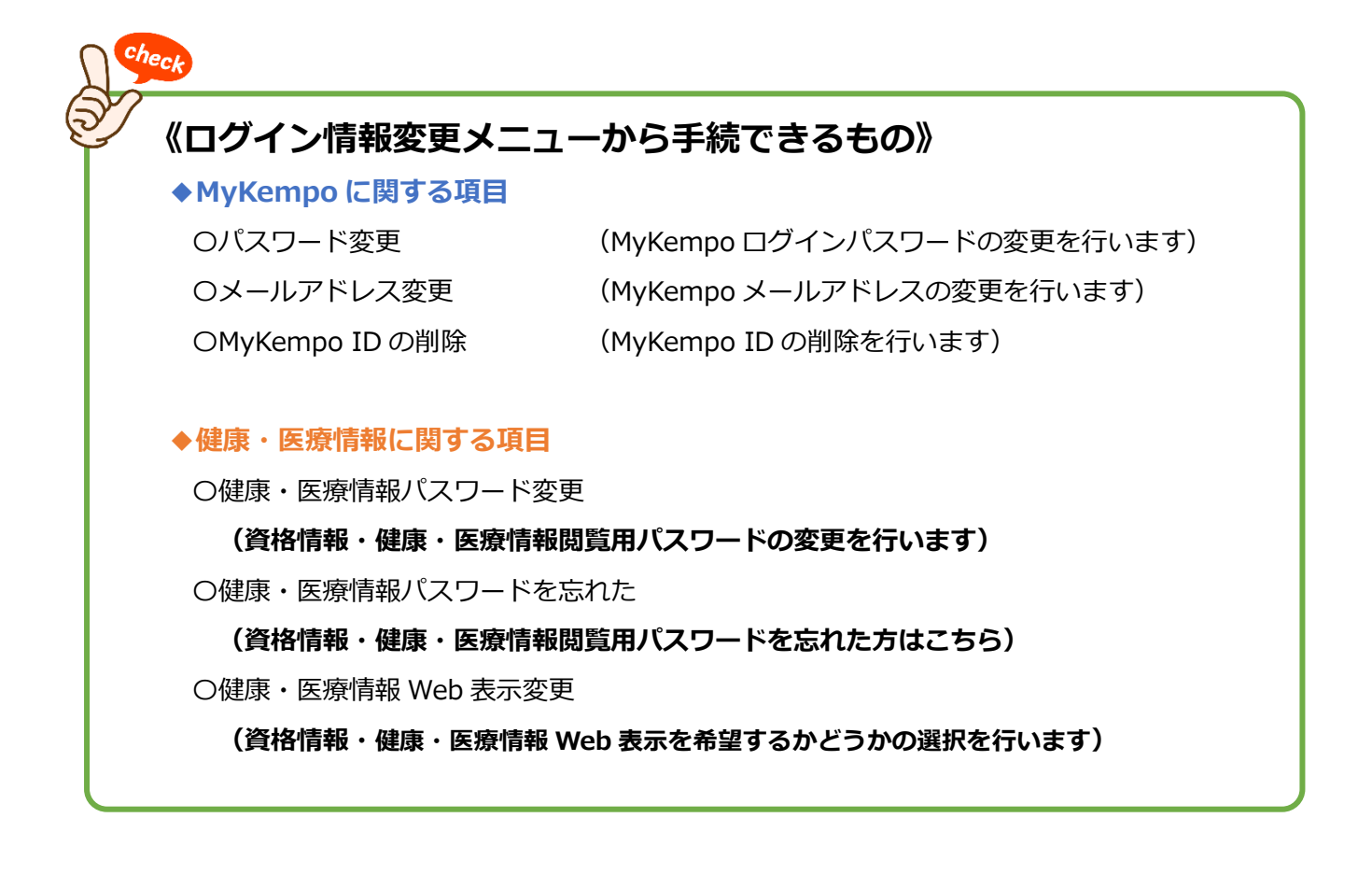

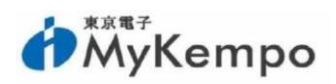

# よくある質問(Q&A)

- Q1、組合からのメールが届きません。
  - A、以下のケースが考えられます。
    - 〇迷惑メールに振り分けられている可能性がありますのでご確認ください。
    - また、ドメイン指定受信機能を利用されている方は、「tokyo-denshikempo.or.jp」からのメールを受信できるように設定してください。
    - Oお勤め先のメールアドレスをご登録の方は、会社様によるセキュリティの関係でメールが 受取れないことがあります。「ログイン情報の変更」より組合からのメールが受取れる メールアドレスへ変更手続きをお願いします。(**P17をご参照ください**)
    - Oスマートフォン等で新規登録時のメールが届かない場合、お使いの通信会社の受信設定が 影響している場合があります。一度設定内容をご確認いただくか、お使いの通信会社に お問い合わせをお願いいたします。
- Q2、パスワードの通知を受取り、MyKempoにログインしようとしましたがログイン できません。
  - A、お受取りの通知は「健康・医療情報閲覧用パスワード」ではないでしょうか? こちらは、資格情報のお知らせ、健診結果、医療費のお知らせを閲覧するための パスワードとなっております。ログインの I D・パスワードはご自身で設定したもの です。お忘れの場合は**P5をご参照ください。**
- Q3、健康・医療情報閲覧用パスワードを受取り、医療費のお知らせのパスワード入力を しましたが誤っている旨のエラーとなります。
  - A、大文字、小文字、全角、半角をお間違えの無いよう再度お試しください。
     お手元の健康・医療情報閲覧用パスワード通知右上の日付以降に「再発行」を行った
     場合、記載のパスワードは無効です。再発行した健康・医療情報閲覧用パスワード通知が
     別途郵送されますので、お手元に届きましたら再度お試しください。
     ※再発行を行った場合、パスワードは新しいパスワードの払出しとなります。

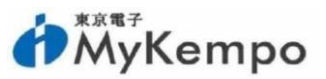

- Q4、資格喪失後、MyKempoにログインできなくなりました。健診結果、医療費のお知らせを閲覧したいのですがどうすればいいですか?
  - A、資格を喪失するとMyKempoのアカウントは削除となり閲覧できません。 O医療費のお知らせは、資格喪失者用に書面での発行申請が可能(電話での発行申請不可) です。詳しくは医療課医療二係(TEL:03-3843-1451 ガイダンス番号3)までお問い 合わせください。

O健診結果につきましては、喪失後の閲覧はできません。

- Q5、健診・医療情報閲覧用パスワードが届きません。
  - A、MyKempoトップページ右上にある「ログイン情報の変更」をクリックして「健康・ 医療情報 Web 表示」が「希望しない」になっている場合、パスワードの送付はありませ ん。閲覧したい場合は「希望する」に変更してください。

「希望する」になっているのに届かない場合は、被保険者様がお勤めの会社(代表住所) 経由でお渡しとなっているため、お勤め先の健康保険事務担当者様にお問合せください。 医療費のお知らせの発行を急いでいる場合は、書面での発行申請が可能(電話での発行 申請不可)です。詳しくは医療課医療二係(TEL:03-3843-1451 ガイダンス番号3)まで お問合せください。

- Q6、健康保険の記号・番号が変わり、以前のID・パスワードでログインできません。 どうしたらいいですか?
  - A、新しい記号・番号で新たに新規 I Dを作成してください。(P13をご参照ください)

#### Q7、旧記号・番号の健康診断結果表および医療費のお知らせが見たい

- A、次の①~③の理由で健康保険の記号・番号が変更し、新規 ID を作成した場合に限り閲覧 が可能となります。
  - ① 任意継続被保険者となった場合
  - 定年再雇用の場合
  - ③ 当組合加入関連会社間で健康保険の記号・番号が変更となった場合
  - (但し、1日も間を空けずに被保険者資格の変更を行った場合のみとなります。) ※健康診断結果表が閲覧できない場合、

健康事業課(TEL: 03-3843-1451 ガイダンス番号 4)までお問い合わせください。

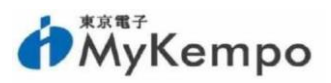

医療費のお知らせが閲覧できない場合、

医療課医療二係(TEL:03-3843-1451 ガイダンス番号3)までお問い合わせください。

Q8、ヘルスケアポイントを利用したいのですが、どうしたらいいですか?

A、MyKempoトップページ右側の「家庭用常備薬・商品の購入・ポイントの利用はこちら」 よりご利用いただけます。

【MyKempo トップページ】

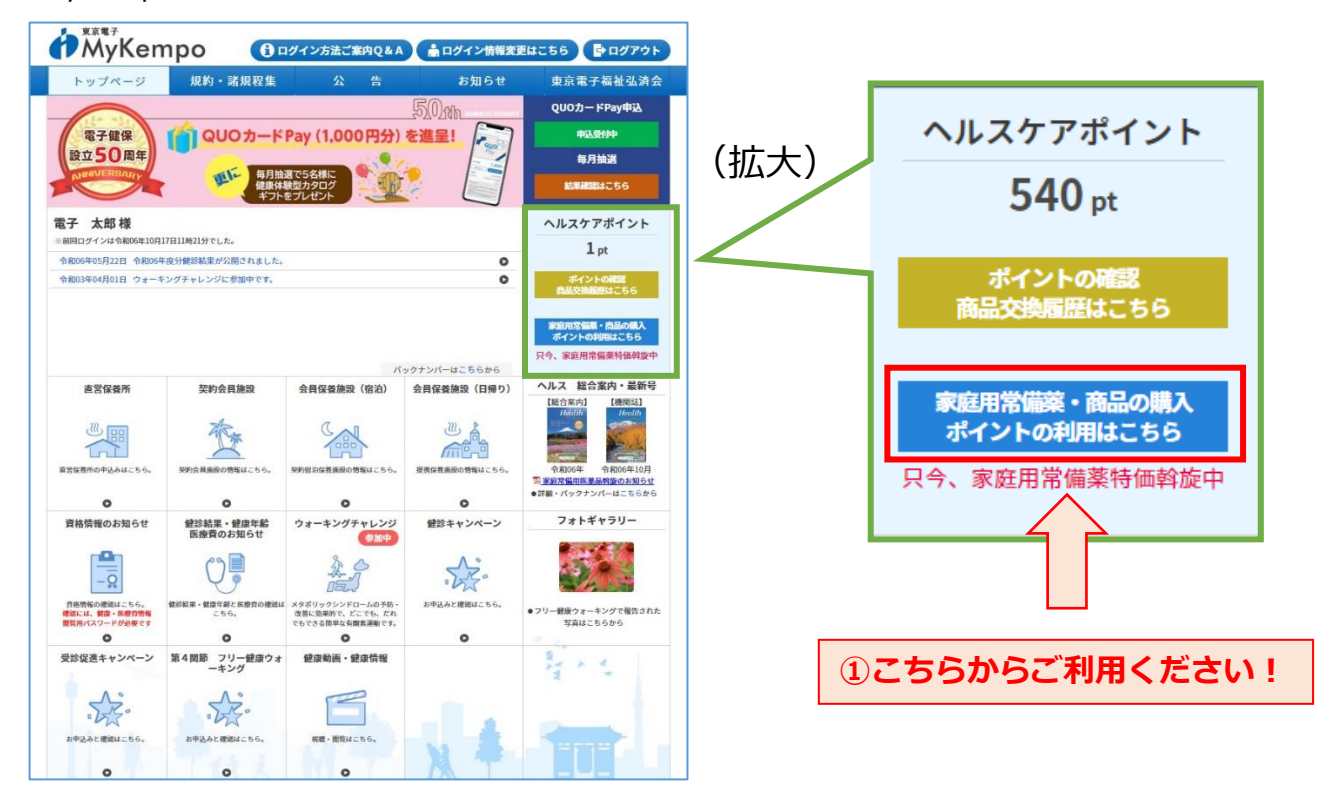

| ご利用案内】                           |                                                                                     |
|----------------------------------|-------------------------------------------------------------------------------------|
| ご利用案                             | 内                                                                                   |
|                                  | 尺今、家庭用常備繁特価斡旋期間です。<br>申込期間:9月19日(木)~11月15日(金)                                       |
| ヘルスケア                            | ポイントの利用がスムーズになりました!                                                                 |
| 今まではヘルスケアポイント<br>Kempo」に機能を集約しス』 | の管理が「My Kempo」と交換手続きのサイトに分かれていましたが、「My<br>ムーズな利用が出来るようになりました。                       |
| ご注文いただいた商品は                      | 、集計後委託業者に依頼するため、約3週間後のお届けとなります。                                                     |
| <u>「医薬品の販売に関する表示</u>             | 」、及び「特定商取引法に関する表示」を必ずご確認のうえご利用ください。                                                 |
| 唐鏞名(発送委託先)                       | あまの創建<br>た諸販売業 許可番号 名店装算266号<br>管理業務師 伊豆原 優子<br>※店舗管理及び運営に弱する事項につきましては下記をご確認ください。   |
| 商品問い合わせ先                         | あまの創種<br>〒462-0011 名古屋市北区五灰田町178-5<br>Ta:0120-170-228<br>営業時間9時~129、13時~16時(土日祝日除く) |
|                                  | 医業品の短期に関する表示<br>特定意動引法に関する表示<br>実践法に関する表示                                           |
|                                  | 同意するの意見しない                                                                          |
|                                  | 2同意する                                                                               |

| 商                                                        | 品交換                                                                                                    | 一覧】                  |                                             |        |                         |  |
|----------------------------------------------------------|----------------------------------------------------------------------------------------------------|----------------------|---------------------------------------------|--------|-------------------------|--|
|                                                          | 商品交換                                                                                                    | 與一覧 ∞                | 昨先業者:あまの創健                                  | · ^    | ルスケアポイント<br>540pt       |  |
| <u>すべて</u><br>主要別<br><u> </u> 最終性的<br>時:特徴<br>また<br>詳しく的 | スペン ジビ 高級 出き のど 前田菜 山上の茶 熟練・実著 治療素 神経論 なき からみ あらま きさされ 日菜 コンタクレレンスクア<br>予算剤 乳上 文型な装置 メタガリング 直形 整整 マスク 手架高書 防浜 あ 口込み ハントソープ ボディンーブ 聖菜菜 信気振動器<br>型型された白菜 健康な 単原語品 自主社 セット<br>「参加上」 募集会社会 「洗剤会・6 電気が安全手下が対応の一個といて登せた美容で感知に変な形のれている京美会学、市街にされためり<br>うなかっかった |                      |                                             |        |                         |  |
| *: @                                                     | 1000000000000000000000000000000000000                                                                                                    | - ション税制対象商品。         | 8119.                                       | 资量     | メーカー希望小売資格              |  |
| 标<br>★                                                   | <b>#</b> -=#                                                                                                    | Shares Descent       | 第2線医業品<br>整プレコール9998<br>同時購入制限対象商品          | 2458   | ¥2,080<br>¥540          |  |
| *                                                        | ×Ξ                                                                                                    |                      | 業念確医業品<br><u>27日25時</u><br>同時購入制限対象商品       | 75號    | ¥1,320<br><b>¥890</b>   |  |
| ₩<br>*                                                   | ダラウソ・スミスクラ<br>イン                                                                                                    | CONTAC<br>BELLEVILLE | 第3時医業品<br><u>コンタック始合帝国度DX</u><br>同時購入利限対象商品 | 16カブセル | オープン価格<br>¥470          |  |
| *                                                        | इब श                                                                                                    | コルゲン                 | 第2項医業品<br>コレクシュー-2958かび業<br>同時購入制限対象商品      | 17082  | ¥2,530<br><b>¥1,790</b> |  |
| *                                                        | 大监                                                                                                    | DUT-LacenG           | 単念碑医業品<br><u>カゼデームカブセルG</u><br>同時購入制限対象商品   | 10カブセル | ¥1,540<br><b>¥500</b>   |  |
|                                                          |                                                                                                    | 1021-2               | 第2項正第6                                      |        | ¥902                    |  |
| 3                                                        | ③購入したい商品を選び<br>購入手続きへお進みください。                                                                                                    |                      |                                             |        |                         |  |

【お問い合わせ先】

| 代表電話(03-3843-1451) |         |         |
|--------------------|---------|---------|
| お問い合わせ内容           | 担当課     | ガイダンス番号 |
| 資格情報のお知らせに関すること    | 適用課     | 1       |
| 医療費のお知らせに関すること     | 医療課医療二係 | 3       |
| 健診結果に関すること         | 健康事業課   | 4       |
| 健康年齢に関すること         | 健康推進課   | 5       |